## Cómo seleccionar la calidad para grabar en discos (CAMBIAR MEDIO GRAB.)

Configure el tipo y la calidad de vídeo del disco que va a crear mediante la grabadora de BD/DVD.

Es necesario realizar ajustes cuando se crean DVD con una grabadora de BD, o DVD en calidad estándar con una grabadora de DVD.

1 Seleccione el modo vídeo.

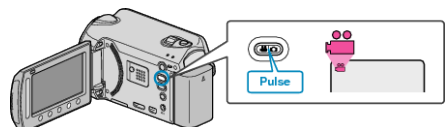

2 Seleccione "CAMBIAR MEDIO GRAB." y presione ®

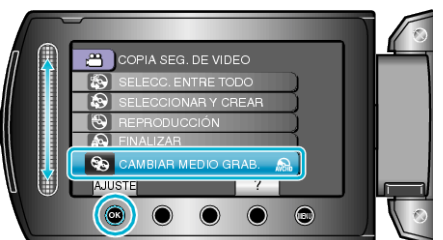

## Cómo hacer copias de respaldo de vídeos con una grabadora de DVD

| Ajuste     | Detalles                                                                      |
|------------|-------------------------------------------------------------------------------|
| DVD(AVCHD) | Graba vídeos en un DVD en calidad de alta definición.                         |
| DVD-Video  | Graba vídeos en un DVD luego de convertirlos a la calidad de imagen estándar. |

## Cómo hacer copias de respaldo de vídeos con una grabadora de BD

| Ajuste       | Detalles                                                                      |
|--------------|-------------------------------------------------------------------------------|
| Blu-ray DISC | Graba vídeos en un BD en calidad de alta definición.                          |
| DVD(AVCHD)   | Graba vídeos en un DVD en calidad de alta definición.                         |
| DVD-Video    | Graba vídeos en un DVD luego de convertirlos a la calidad de imagen estándar. |

Muestra las advertencias a tener en cuenta cuando se realizan copias de respaldo en el Formato DVD-Video:

- Convertir un vídeo con calidad de imagen de alta definición a otro con calidad de imagen estándar lleva aproximadamente 1,2 veces del tiempo de grabación. (El vídeo original permanece en calidad de alta definición).
- Cada escena se graba como un capítulo. El vídeo hace una pausa al cambiar las escenas, pero esto no se debe a un mal funcionamiento.
- No se pueden grabar vídeos en discos DVD-R DL (doble capa). Utilice un disco DVD-R o DVD-RW.

## NOTA:-

- Los DVD creados con la opción "DVD-Video" seleccionada se pueden reproducir en reproductores de DVD normales.
- Al realizar copias de seguridad de imágenes fijas, se puede seleccionar "Blu-ray DISC" o "DVD". No se modificará la calidad de imagen de las imágenes fijas.